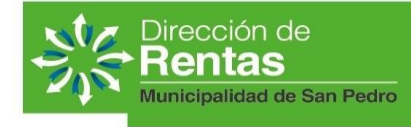

Pellegrini Nº 150 San Pedro – Buenos Aires (2930) Tel.: (03329) 431506 rentas@sanpedro.gob.ar

# PAGO ONLINE DE TASAS MUNICIPALES

# INSTRUCTIVO

Por este medio se describen los pasos que deben seguirse a fin de proceder con el pago ONLINE (en línea) de tasas de la Municipalidad de San Pedro.

# **Requisitos previos:**

- Contar con usuario y clave registrados en la web municipal (instructivo en <u>https://sanpedro.net.ar/guia tramites/tramites\_detalle.php?id=60</u>)
- Estar reempadronado (ver <u>https://sanpedro.net.ar/guia\_tramites/tramites\_detalle.php?id=50</u>)

\_\_\_\_\_

A continuación, brindamos una secuencia de pasos para que el vecino pueda realizar el pago en línea:

- 1. Ingresar al sitio oficial de la Municipalidad de San Pedro (<u>www.sanpedro.net.ar</u>)
- 2. Acceder a la información de cuentas asociadas a través de una de las siguientes opciones:
  - a. Clic en "Facturas web de tasas municipales";
  - b. Clic en menú "Gobierno Digital" "Factura Electrónica / Informes de deuda"
- 3. Solicitará usuario y clave registrados en la web

| Municipalidad de<br>SAN PEDRO<br>Contruyento Iduro |                                   | 🕈 Inicio   | Acceder | Registrarse | Ayuda * |
|----------------------------------------------------|-----------------------------------|------------|---------|-------------|---------|
|                                                    | Acceso de Usuarios                |            |         |             |         |
|                                                    | Usuario o Email                   |            |         |             |         |
|                                                    | Contraseña                        |            |         |             |         |
|                                                    | Contraseña                        |            |         |             |         |
|                                                    | Acceder                           |            |         |             |         |
|                                                    | ≁ Olvide mi contraseña            | Registrars | •       |             |         |
|                                                    | © 2023 Municipalidad de San Pedro |            |         |             |         |

 Ingresando CUIT – Tasa y N° de Cuenta podrán visualizar TODAS las tasas vinculadas. Hacer clic en Informe de deuda para acceder al detalle de la cuenta

| Tipo de tasa |                      | Informe de deuda |
|--------------|----------------------|------------------|
| ALUMBRADO E  | ARRIDO Y LIMPIEZA /  |                  |
| Direccion    | Nro de partida       |                  |
| ALUMBRADO E  | BARRIDO Y LIMPIEZA / |                  |
| Direccion    | Nro de partida       |                  |
| SERVICIOS SA | NITARIOS /           |                  |
| Direccion    | Nro de partida       |                  |
| SERVICIOS SA | NITARIOS /           |                  |
| Direccion .  | Nro de partida       |                  |

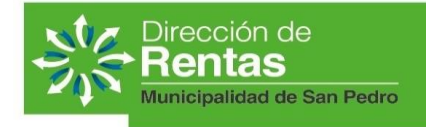

Pellegrini № 150 San Pedro – Buenos Aires (2930) Tel.: (03329) 431506 rentas@sanpedro.gob.ar

#### 5. Se despliega una nueva ventana con la siguiente información:

| Periodo      | Vencim.          | Importe | Recargo     | Convenio | Total   | Judicial | Pagar    | Imprimir | ~   | Tasas                    |
|--------------|------------------|---------|-------------|----------|---------|----------|----------|----------|-----|--------------------------|
| 1/2023       | 28/04/2023       | 2041.20 | 11.71       | 2110.46  | 4175.48 | NO       | PAGAR    | ₽        | Y   | Adeudadas                |
| otas conven  | ios no asociados |         |             |          |         |          |          |          |     |                          |
| Convenio     | Nro de cuota     | Fec     | na de venc. | Importe  | Reca    | rgo      | Total    | Pagar    |     | C                        |
| 69529        | 4                | 24/0    | 5/2023      | 211      | 0.46    | 0.00     | 2110.46  | PAGAR    |     | convenio                 |
| 69529        | 5                | 10/0    | 6/2023      | 211      | 10.46   | 0.00     | 2110.46  |          |     | pendientes de            |
| 69529        | 6                | 10/0    | 7/2023      | 211      | 10.46   | 0.00     | 2110.46  |          |     | pago                     |
| 69529        | 7                | 10/0    | 8/2023      | 211      | 10.46   | 0.00     | 2110.46  |          |     |                          |
| 69529        | 8                | 10/0    | 9/2023      | 211      | 0.46    | 0.00     | 2110.46  |          |     |                          |
| 69529        | 9                | 10/1    | 0/2023      | 211      | 0.46    | 0.00     | 2110.46  |          |     |                          |
| 69529        | 10               | 10/1    | 1/2023      | 211      | 0.46    | 0.00     | 2110.46  |          |     |                          |
| 69529        | 11               | 10/1    | 2/2023      | 211      | 0.46    | 0.00     | 2110.46  |          |     |                          |
| 69529        | 12               | 10/0    | 1/2024      | 211      | 10.46   | 0.00     | 2110.46  |          |     |                          |
| riodos en co | nvenio           |         |             |          |         |          |          |          |     |                          |
| Periodo      | Imp              | orte    | Reca        | rgo      | Total   |          | Convenio |          | 6   | Períodos<br>incluidos en |
| 1/2022       |                  | 1       | 587.00      | 393      | 3 30    | 1980     | 69529    |          | N T | - convenios              |

6. Los registros que estén disponibles para el pago, presentarán alguno de estos tres estados:

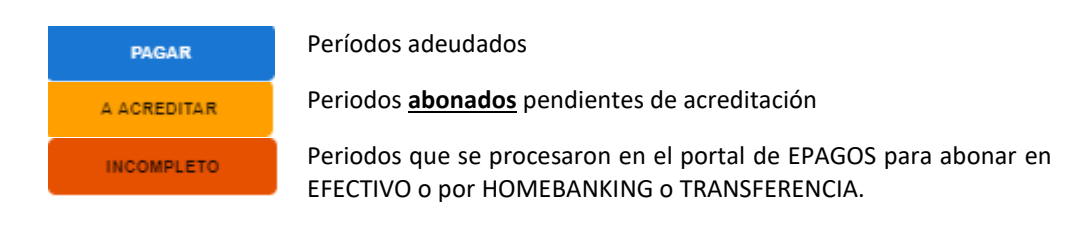

7. Para abonar, hacer clic en el botón PAGAR.

PAGAR

 Se despliega una nueva pantalla con el detalle del período a abonar y un mensaje indicando que será derivado a E-PAGOS para completar la operación. Clic en "PAGAR": Detalle del pago ALUMBRADO BARRIDO Y LIMPIEZA

Al "Pagar" será derivado al sitio de gestión de cobranzas en e-pagos Nro de gravamen: 02002881320232300110094 Periodo: 1/2023 Fecha de Vencimiento: 28/04/2023 **Total a pagar: \$ 4175.48** Pagar

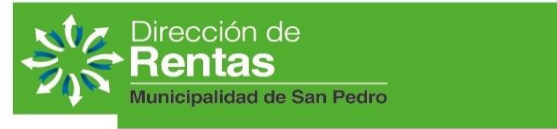

9. Ha ingresado al portal de EPAGOS, donde podrá abonar su tasa/convenio con distintos medios de pago habilitados, a saber:

| ( epagos                                       |             |                           |                          |                               |    |
|------------------------------------------------|-------------|---------------------------|--------------------------|-------------------------------|----|
| Métodos de pago >                              | de E-Pagos. |                           | Ingresar                 | Municipalidad de San<br>Pedro |    |
| ¿Cómo quieres pagar?<br>©<br>Tarjeta de débito | Efectivo    | (Figure 1)<br>Homebanking | (ମିଳ୍ଲ<br>Transferencias | Tienes que pagar              |    |
| Billetera                                      |             |                           |                          | E 4.175,48 A<br>Cancelar pago | 25 |

## Tarjeta de Débito.

**Efectivo**: permite generar un comprobante de pago que puede abonarse por ventanilla en PagoFacil o Rapipago, según la opción elegida.

HomeBanking: permite realizar el pago pendiente a través de Red Link o Pago mis Cuentas; Transferencias, mediante DEBIN

Billetera EPAGOS, si ya cuenta con la billetera de EPAGOS

## En TODOS LOS CASOS:

- a. seleccionar el medio de pago;
- b. completar los datos requeridos (no olvidar correo electrónico)
- c. clic en PAGAR. Si no desea completar la operación, clic en CANCELAR PAGO o cerrar la pestaña del navegador.
- 10. El resultado de su operación en EPAGOS derivará en alguno de estos mensajes:

| Con Tarjeta de Débito o<br>Billetera EPAGOS                                     | Si se opera con medio<br>"Efectivo", Homebanking o<br>"Transferencia"                                                                         | Si se produce un error<br>en la operación                                                                                                    | Si desea cancelar la operación                                                                                                 |  |  |  |
|---------------------------------------------------------------------------------|----------------------------------------------------------------------------------------------------|----------------------------------------------------------------------------------------------------|----------------------------------------------------------------------------------------------------|--|--|--|
| Pago realizado<br>Su pago tre aceptado por el medio elegido<br>Velver al Inicio | Pago pendiente<br>Dete completar el page ne el medio de pago elegido,<br>puede descargar la boleta con las instrucciones.<br>Votrer al inicio | Upst algo salió mal<br>Upst algo salió mal<br>Error en generación de boleta - el CHUCOVI o alias no<br>patenece al CUT<br>Voter al líolio<br>(será redirigido automáticamente en 4 segundos) | ¿Seguro de que deseas<br>cancelar el pago?<br>Si cierras esta ventana vas a perder<br>todos los datos de pago que<br>cargaste. |  |  |  |
| (será redirigido automáticamente en 5 segundos)                                 | (será redirigido automáticamente en 5 segundos)                                                                                               |                                                                                                    | Continuar pago                                                                                                    |  |  |  |
|                                                                                 |                                                                                                    |                                                                                                    | Cerrar y cancelar pago                                                                                                    |  |  |  |

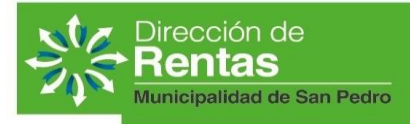

Pellegrini Nº 150 San Pedro – Buenos Aires (2930) Tel.: (03329) 431506 rentas@sanpedro.gob.ar

11. Tras unos segundos aparecerá una de estas leyendas:

| MENSAJE                                     | SIGNIFICADO                                    |
|---------------------------------------------|------------------------------------------------|
| Su pago fue aceptado por el medio elegido y | El pago se procesa correctamente. Cuando se    |
| será acreditado a la brevedad.              | acredite, el período pasará a "Facturas Pagas" |
| Recuerdo completar su pago.                 | Completar el pago a través del medio           |
|                                             | seleccionado. El estado "INCOMPLETO"           |
|                                             | desaparece una vez que se acredite el pago.    |
| Ha cancelado el pago.                       | Puede retomar el pago, de ser necesario.       |
| Error en el proceso de pago.                | No se completó el pago, puede reintentarlo.    |

12. Para abonar períodos pendientes de la misma cuenta (o de otros tributos), repetir el procedimiento desde el punto <u>3</u>